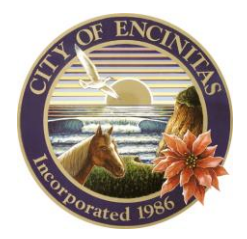

City of Encinitas Development Services Department 505 S. Vulcan Avenue, Encinitas, California 92024-3633

## HOW TO RESUBMIT YOUR FILES AFTER A FAILED REVIEW

1. Log in to your CSS account.

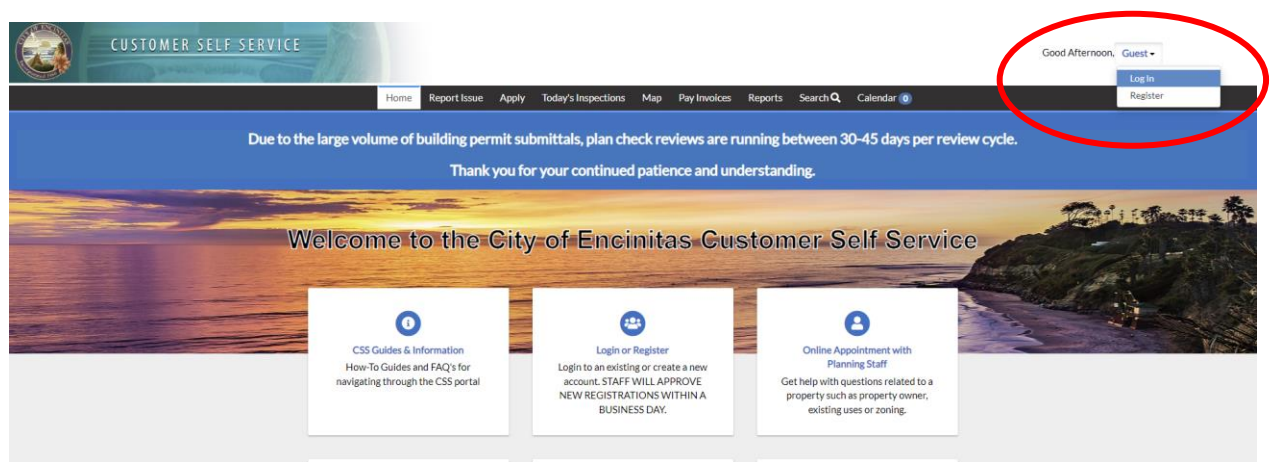

2. Click on 'Dashboard' on the menu bar.

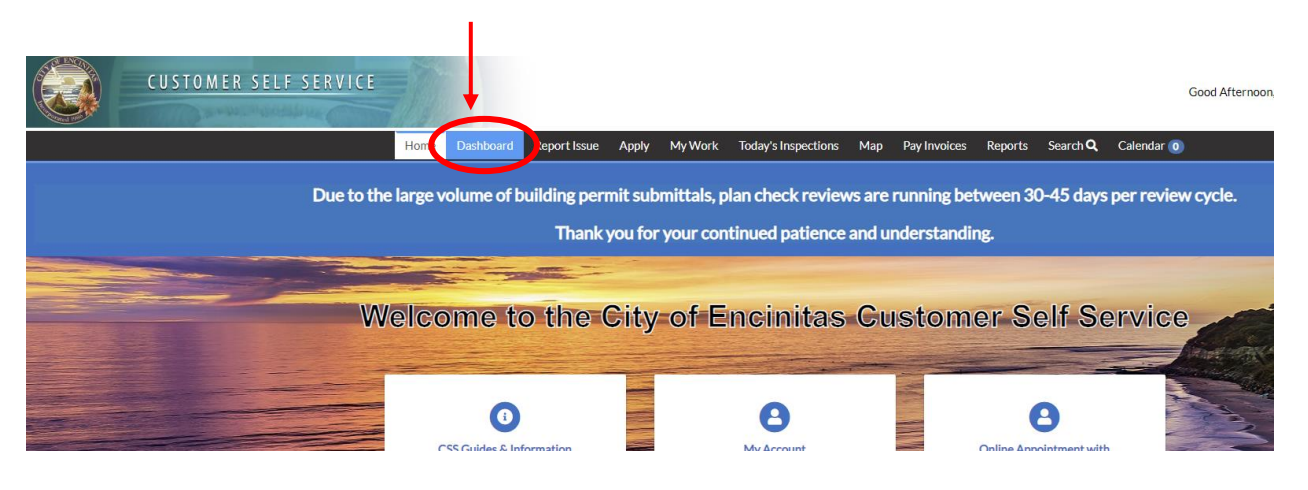

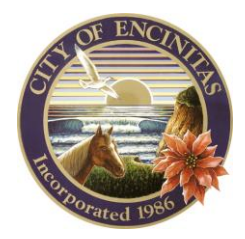

## City of Encinitas

Development Services Department 505 S. Vulcan Avenue, Encinitas, California 92024-3633

3. Click on 'View My Permits' under the 'My Permits' category.

| CUSTOMER SELF SER | VICE<br>Home      | Dashboard  | Report Issue          | Apply              | М        |
|-------------------|-------------------|------------|-----------------------|--------------------|----------|
| Du                | ie to the large v | olume of b | uilding perr<br>Thank | nit sub<br>you for | mi<br>yo |
| ٦                 | My Permits        |            |                       |                    |          |
|                   | Attention<br>O    |            | Pending               | 3                  |          |
| ١                 | My Plans          |            |                       |                    |          |
|                   | Attention         |            | Pending               | 5                  |          |

4. Click on the 'Resubmit File' button.

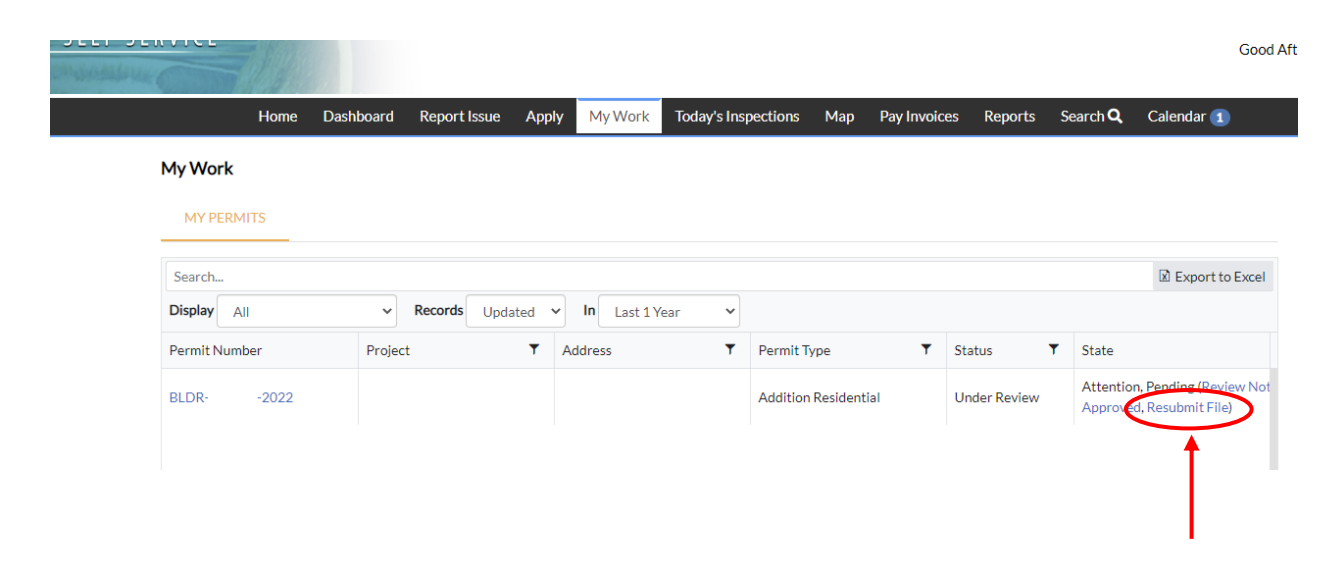

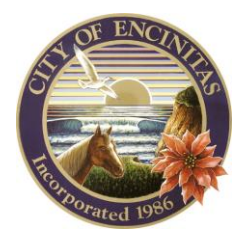

510

## City of Encinitas

Development Services Department 505 S. Vulcan Avenue, Encinitas, California 92024-3633

5. Click on the 'Attachments' button in the row of buttons.

|                                                                                                   | Dashboard      | Report Issue                                   | Apply My Work    | Today's In             | spections Ma                                                                                                    | p Pay Invoices | Reports     | Search <b>Q</b> | Calendar |
|---------------------------------------------------------------------------------------------------|----------------|------------------------------------------------|------------------|------------------------|----------------------------------------------------------------------------------------------------|----------------|-------------|-----------------|----------|
| Permit Number: B                                                                                  | LDR-           | -2022                                          |                  |                        |                                                                                                    |                |             |                 |          |
| Permit Details   Tab El                                                                           | ements Main    | Menu                                           |                  |                        |                                                                                                    |                |             |                 |          |
| 1                                                                                                 | Type: Addit    | ion Residential                                | :                | Status:                | Jnder Review                                                                                                    |                | Project N   | lame:           |          |
| Applied [                                                                                         | Date:          |                                                | Issue            | Date:                  |                                                                                                    |                |             |                 |          |
| Dis                                                                                               | trict: Leuca   | dia                                            | Assign           | ned To:                | -Ijalmarson, Sand                                                                                                    | ly             | Expire I    | Date:           |          |
| Square                                                                                            | Feet:          |                                                | Valu             | uation:                |                                                                                                    |                | Finalized I | Date:           |          |
| Descrip                                                                                           | tion:          |                                                |                  |                        |                                                                                                    |                |             |                 |          |
|                                                                                                   |                | Daviana D                                      |                  |                        |                                                                                                    |                |             |                 |          |
| Summary Locat Building New Const                                                                  | ions Fee       | tal                                            | Inspections At   | tachments (            | contacts                                                                                                    | Sub-Records    | More Info   |                 |          |
| Summary Locat Building New Const Submittal Status Rejected                                        | ions Fee       | tal Received                                   | Inspection At    | tachments              | Due Date                                                                                                    | Sub-Records    | More Info   | Completed Da    | ate      |
| Summary Locat<br>Building New Const<br>Submittal Status<br>Rejected<br>San Dieguit                | to Water Dis   | tal<br>Received                                | Inspection At    | a ∝ • Cor              | Due Date                                                                                                    | Sub-Records    | More Info   | Completed D:    | ate      |
| Summary Locat<br>Building New Const<br>Submittal Status<br>Rejected<br>San Dieguil<br>Planning Re | ruction Submit | tal<br>trict Review • Failing Permit • Failing | I Inspectio & At | a ∞ • Corr<br>× • Corr | Due Date Due Date Due to the total sector of the total sector of the total sector of the total sector of the total sector of the total sector of total sector of total sector | Sub-Records    | More Info   | Completed Da    | ate      |

6. Find the attachments that need to be resubmitted and click on the blue 'Resubmit' button.

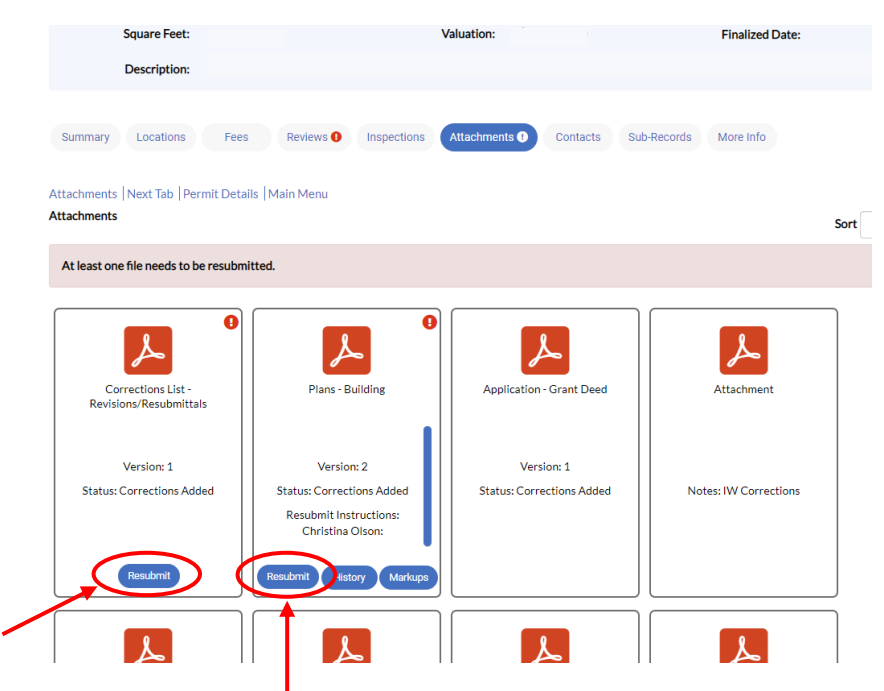

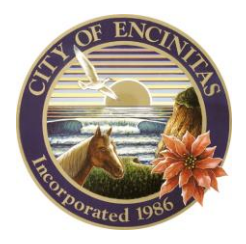

City of Encinitas

rites

All reviews in red must be acknowledged before continuing.

Development Services Department 505 S. Vulcan Avenue, Encinitas, California 92024-3633

7. You can respond by click on the 'Respond' button next to each comment. You will then click the blue 'Next' button in the bottom right.

| prrections List -<br>evisions/Resubmittals                   | Supported:      | .pdf            |                       |                 |      |          |
|--------------------------------------------------------------|-----------------|-----------------|-----------------------|-----------------|------|----------|
| ile                                                          |                 | Version         |                       |                 |      |          |
| Planning comment response                                    |                 | 1               |                       |                 |      |          |
| Plans - Building                                             | Supported:      | .pdf            |                       |                 |      |          |
| File                                                         |                 | Version         | Resubmit Instructions |                 |      | - I -    |
| ▶ Plans                                                      |                 | 2               | Christina Olson:      |                 |      |          |
| Markups                                                      |                 |                 |                       |                 |      |          |
| Text                                                         |                 |                 |                       | Added By        | Page | <b>↓</b> |
| Please provide height from lowest of gra                     | ade             |                 |                       | FMorfinMartinez | 18   | Respond  |
| Please provide height from lowest of gra                     | ade.            |                 |                       | FMorfinMartinez | 18   | Respond  |
| 13D                                                          |                 |                 |                       | kgaffrey        | 1    | Respond  |
| With fire sprinklers required, add a note<br>Owners expense. | : SDWD to upsi: | ze to dual mete | er per WAS WS-09 at   | Christina Olson | 9    | Respond  |
| 13D                                                          |                 |                 |                       | kgaffrey        | 1    | Respond  |
| Please label this in legend. Unclear item                    |                 |                 |                       | FMorfinMartinez | 7    | Respond  |

8. You will need to acknowledge the failed review to move on to the submittal step. Click the blue 'Next' button in the bottom right to move on.

| Correction Type SDWD 01 - SDWD General Cutegory San Dieguito Water District fouried Correction(s)                                                                                                    |
|----------------------------------------------------------------------------------------------------|
| Correction(s)                                                                                                    |
| Corrective Action SDWD 01 With fire sprinkders required, on the Site Plan, (sheet A1.01) add a note: SDWD to upsize to<br>dual meter per WAS WS-09 at Owners expense.                                                                                                    |
| Acknowledge                                                                                                    |
| Planning Review - Building Permit + Fall + Martinez Felipe ☺ + Completed :     De Date     Completed Parmit + Fall + Martinez Felipe ☺ + Completed Parmit + Fall + Martinez Felipe ☺ + Completed Parmit + Fall + Martinez Felipe © + Completed Parmit + Fall + Martinez Felipe © + Completed Parmit + Fall + Martinez Felipe © + Completed Parmit + Fall + Martinez Felipe © + Completed Parmit + Fall + Martinez Felipe Parmit + Fall + Martinez Felipe Parmit + Fall + Martinez Felipe Parmit + Fall + Martinez Felipe Parmit + Fall + Martinez Felipe Parmit + Fall + Martinez Felipe Parmit + Fall + Martinez Felipe Parmit + Fall |
| Unit Loan Company Loan                                                                                                    |
| Comment Presse see planning comments in attachments section                                                                                                    |
| Fire Prevention Review + Pass + Gaffrey Kelly E + Completed :                                                                                                    |
| 🛇 Engineering Review - Building Permit • Pass • Simon Angela 🖾 • Completed :                                                                                                    |
| ♥ Building Review - Trade and Building • Pass • Hjalmarson Sandy 🛎 • Completed :                                                                                                    |
|                                                                                                    |

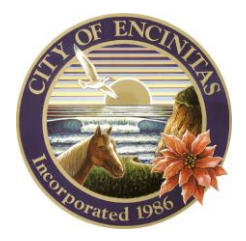

City of Encinitas

Development Services Department 505 S. Vulcan Avenue, Encinitas, California 92024-3633

9. Click the 'Select File' button on each document to submit for that item. You will find the file on your computer and upload it.

| Back to Record                               |                 |                       |                              |
|----------------------------------------------|-----------------|-----------------------|------------------------------|
| Resubmit File(s)                             |                 |                       |                              |
|                                              |                 |                       |                              |
|                                              |                 |                       | 3                            |
| Files                                        |                 | Reviews               | Resubmit                     |
| esubmit                                      |                 |                       |                              |
| Corrections List -<br>Revisions/Resubmittals | Supported:.pdf  |                       | Select File                  |
| File                                         | Version         |                       |                              |
| Planning comment response                    | e_FXS_v1.pdf 1  |                       |                              |
| Plans - Building                             | Supported: .pdf |                       | Select File                  |
| File                                         | Version         | Resubmit Instructions |                              |
| Plans                                        | 2               | Christina Olson:      |                              |
|                                              |                 |                       | Include additional new file? |
|                                              |                 |                       |                              |

10. Once you have added your files, you will be able to click the 'Submit' button.

| Back to Record                            |                                                |           |                              |
|-------------------------------------------|------------------------------------------------|-----------|------------------------------|
| esubmit File(s)                           |                                                |           |                              |
|                                           |                                                |           | 3                            |
| Files                                     | Reviews                                        |           | Resubmit                     |
| esubmit                                   |                                                |           |                              |
| Corrections List - Revisions/Resubmittals |                                                |           | Cancel                       |
| Previous File                             | New File                                       | Size:     |                              |
| Planning comment response_FXS_v1.pdf      | CSS How to Apply for a Permit in CSS_v2.pdf    | 5.16 MB   |                              |
| Plans - Building                          |                                                |           | Cancel                       |
| Previous File                             | New File                                       | Size:     |                              |
| Plans                                     | CSS How To Check The Status of Your Permit.pdf | 355.68 KB |                              |
|                                           |                                                |           | Include additional new file? |
| Back                                      |                                                |           | Cuberit                      |
| Daux                                      |                                                |           | Submit                       |
|                                           |                                                |           |                              |